LD・ADHD 等の心理的疑似体験プログラム【第3版】バージョンアップのお知らせ

LD・ADHD 等の心理的疑似体験プログラム【第3版】について、バージョンの更新を行いました。 最新のバージョンは以下の通りです。

最新のバージョン: 1.7.0

今回のアップデートは、本学会のシステムのセキュリティ強化(SSL)に対応したバージョンとなります。 そのため、これまでのアップデート手順ではアップデートできませんので、下記の手順により 最新版へのアップデートをお願い致します。

バージョンの確認・アップデートは下記の手順で実施して頂けます。

最新のバージョン以降は、これまで通りのアップデート手順でアップデートが可能となります。

アップデート用プログラムのダウンロードリンク

ショートリンク: <u>https://bit.ly/413AUDh</u>

ロングリンク:

https://www.jald.or.jp/simulation\_experience\_program/LDADHD3RD/LDADHD3RD\_ UPDATER.zip

アップデート手順(旧バージョンがインストールされている必要があります)

(1) アップデート用プログラムのダウンロードリンクから、アップデート用プログラムをダウンロードし てください。

- (2) ダウンロードした圧縮ファイルを解凍します。
- (3) 解凍でできたフォルダ内にある[LDADHD\_REINSTALLER.exe]ファイルをダブルクリックして 起動させます。
- ※ お使いの環境によっては、ファイル名に".exe (拡張子)"が表示されないことがあります。
- (4) 指示に従い、インストールを行ってください。
- (5) インストールが終了しましたら、疑似体験プログラム提示ソフトを起動させます。
- (6) 画面右上の"設定・印刷"をクリックし、"アップデート"を選び、現在のバージョンが"1.7.0.0 以降" であるか確認してください。
- (7) 正しく表示されていましたら、アップデート成功です。

アップデートについてご不明な点がありましたら、ソフトウェア内の画面右上のヘルプボタンをご参照 下さい。